# HANDLEIDING GEBRUIKERSINTERFACE

BEDIENUNGSANLEITUNG BENUTZERSCHNITTSTELLE

# CELLU M6° Alliance Lab CELLU M6° Alliance

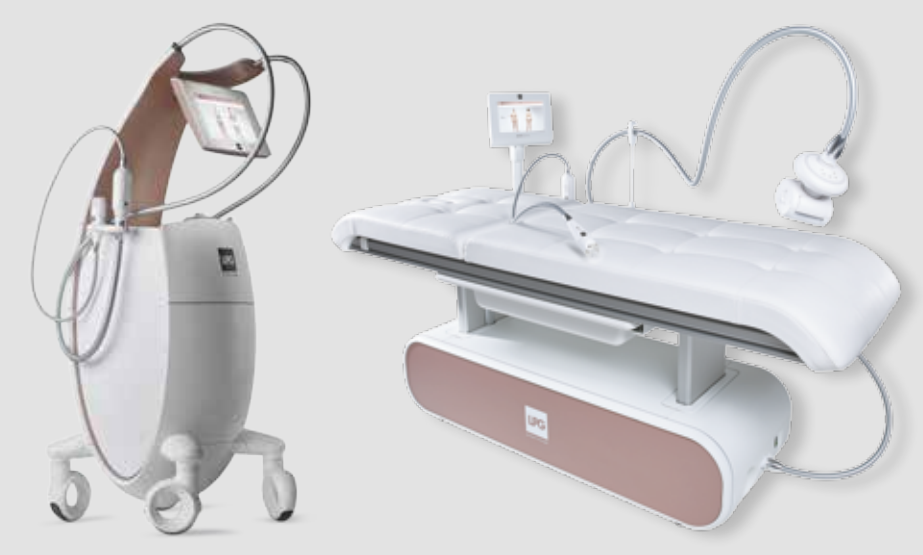

Gedeponeerde modellen Geschützte Modelle

© LPG Systems 2017. LPG, CELLU M6 en Endermologie zijn gedeponeerde handelsmerken van LPG Systems. Het is strikt verboden om deze handleiding, zelfs gedeeltelijk, te kopiëren.

© LPG Systems 2017. LPG, CELLU M6 und Endermologie sind eingetragene Marken von LPG Systems. Jegliche Vervielfältigung, auch teilweise, ist strengstens untersagt.

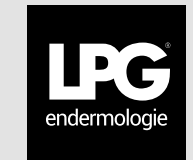

| ۱.         | INLEIDING (einleitung)                                                   | 3  |
|------------|--------------------------------------------------------------------------|----|
| 2.         | <b>OPSTARTEN EN CONFIGURATIE</b> (start und konfiguration)               | 3  |
|            | 2.1 OPSTARTEN (starten)                                                  | 3  |
|            | 2.2 CONFIGURATIE (konfiguration)                                         | 4  |
| 3.         | PROTOCOLSELECTIES (auswahl der protokolle)                               | 13 |
|            | 3.1 SELECTIE VAN HET BEHANDELINGSTYPE (auswahl des anwendungstyps)       | 13 |
|            | <b>3.2 HOOFDCATEGORIE VAN DE VERZORGING</b> (hauptrubrik der behandlung) | 13 |
|            | 3.3 VERZORGING ENDERMOLOGIE® (endermologie® behandlungen)                | 14 |
| <b>4</b> . | SCHERMEN (displays)                                                      | 17 |
|            | 4.1 HOOFDSCHERM (hauptdisplay)                                           | 17 |
|            | 4.2 REGELING VAN DE PARAMETERS (einstellung de parameter)                | 18 |
| 5.         | FOUTENBEHEER (fehlerüberwachung)                                         | 21 |
|            | 5.1 FOUT VAN HET NIVEAU "KRITIEK" (fehler der stufe kritisch)            | 22 |
|            | 5.2 FOUT VAN HET NIVEAU "WAARSCHUWING" (fehler der stufe Warnung)        | 24 |

### ↗ OPGELET / ACHTUNG

Om beter aan de behoeften en de verwachtingen van zijn klanten te voldoen, is LPG Systems voortdurend op zoek naar verbeteringen in het ontwerp en de kwaliteit van zijn producten. Daarom is het mogelijk dat er enkele minieme verschillen zijn tussen uw apparaat en de beschrijvingen in deze handleiding. Alle afbeeldingen in deze gebruikshandleiding zijn niet bindend.

Um besser auf die Kundenbedürfnisse und -erwartungen eingehen zu können, bemüht sich LPG Systems ständig um eine Verbesserung von Produktentwicklung und -qualität. Es ist daher möglich, dass kleine Unterschiede zwischen Ihrem Gerät und dem in diesem Handbuch beschriebenen Gerät bestehen. Die Abbildungen dieser Bedienungsanleitung sind unverbindlich.

IU1604 - NL/DE Édition A du 04/17

# 1. INLEIDING

# EINLEITUNG

Dit document beschrijft hoe u de software van CELLU M6 Alliance en CELLU M6 Alliance Lab moet gebruiken. Het geeft geen details over de uitvoering, maar alleen over hoe ze vanuit het standpunt van de gebruiker moeten worden gebruikt.

Dieses Dokument beschreibt die Nutzung der Software für CELLU M6 Alliance und CELLU M6 Alliance Lab. Es bietet keine Einzelheiten über den Einsatz, lediglich über die Art und Weise der Nutzung aus der Perspektive des Benutzers.

# 2. OPSTARTEN EN CONFIGURATIE

START UND KONFIGURATION

# 2. 1 OPSTARTEN (STARTEN)

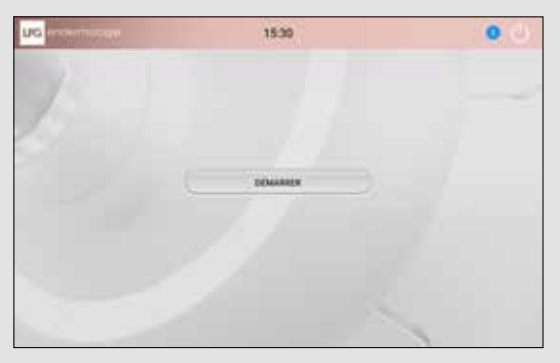

Als de machine wordt opgestart, wordt dit scherm weergegeven. Druk op "start" om te beginnen.

# 2. 2 CONFIGURATIE (KONFIGURATION)

## SELECTIE VAN DE TAAL (AUSWAHL DER SPRACHE)

Druk op de gewenste taal om die te selecteren. Druk vervolgens op "volgende" om verder te gaan.

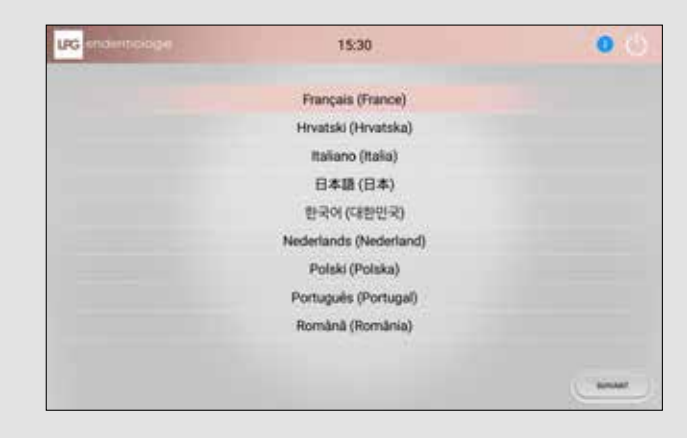

Drücken Sie zur Auswahl auf die gewünschte Sprache. Dann drücken Sie auf "weiter", um fortzufahren.

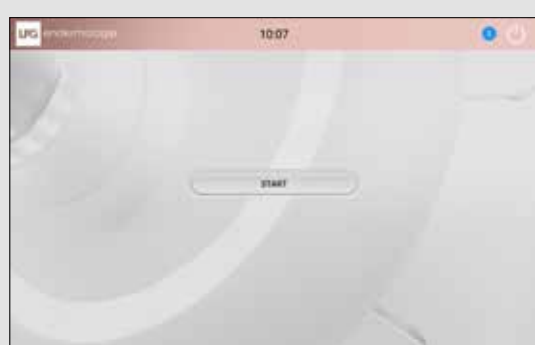

Nach dem Einschalten des Geräts erscheint der nachstehend abgebildete Display. Drücken Sie auf "starten", um zu beginnen.

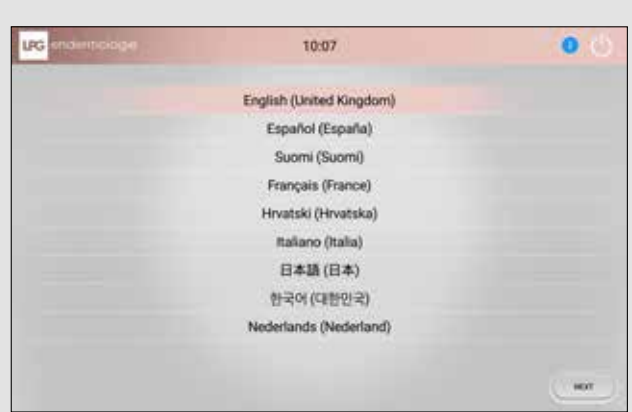

# EULA (CLUF)

Gelieve de voorwaarden van de CLUF te lezen en te accepteren. Druk op "volgende" om verder te gaan.

| PG CARGONIA CONTRACTOR                                                                                                    | 15:30                                                                                                    | 0.0                                                      |
|----------------------------------------------------------------------------------------------------|----------------------------------------------------------------------------------------------------|----------------------------------------------------------|
|                                                                                                    | particles could a provide the                                                                                                    |                                                          |
|                                                                                                    |                                                                                                    |                                                          |
| In some address of the second state of the second                                                                                                    |                                                                                                    |                                                          |
|                                                                                                    | COUNTRY 12 \$40077034 - J'anapia ina Bigantinan da calin Komut                                                                                                    |                                                          |
| NAME OF TAXABLE ADDRESS OF TAXABLE ADDRESS OF TAXABLE                                                                                                    | and whether the second state of the last second second state and the second second second second second second                                                                                                    |                                                          |
| make and the second second sec |                                                                                                    |                                                          |
| Provide Constraints of Device of Constraints of Device of Constraints of Device of Constraints of Device of Constraints of Device of Constraints of Device of Device of Devic    |                                                                                                    |                                                          |
| The local data and the local data and the                                                                                                    |                                                                                                    |                                                          |
| Administration of the second states                                                                                                    |                                                                                                    |                                                          |
| Contraction of the Annual States and Annual States and Annual Stat | and which as an an in come bigger. No comparison is the investigation of the second second seco | A contract thread printing is some in these strengt for. |
| J'arcepte les dispositions de cette laures                                                                                                    |                                                                                                    |                                                          |
| 8                                                                                                    |                                                                                                    |                                                          |
|                                                                                                    |                                                                                                    |                                                          |

Lesen Sie aufmerksam die Vertragsbedingungen des Endbenutzer-Lizenzvertrags (EULA) und akzeptieren Sie diese. Um fortzufahren, drücken Sie auf "weiter".

| rg ondormologie                                                                                                    | 10:07                                                                                                    | 0.6                                                                                                    |
|----------------------------------------------------------------------------------------------------|----------------------------------------------------------------------------------------------------|----------------------------------------------------------------------------------------------------|
|                                                                                                    | CAPTER DI LA DES CONSUMERS.                                                                                                    |                                                                                                    |
|                                                                                                    |                                                                                                    |                                                                                                    |
| I YOU ALL MADE AN ADDRESS OF TAXABLE                                                                                                    |                                                                                                    |                                                                                                    |
| 1 1 1 1 1 1 1 1 1 1 1 1 1 1 1 1 1 1 1                                                                                                    | CHER 12 \$5007708 - J'accepts in: MignetTrees in cells Manual: +                                                                                                    |                                                                                                    |
| and the same many actions a dispatch cannot be the second                                                                                                    | I wanted and a second second s | -                                                                                                    |
|                                                                                                    |                                                                                                    |                                                                                                    |
|                                                                                                    |                                                                                                    |                                                                                                    |
| FILTER FILTER FILTER FILTER                                                                                                    | and the second state of the second statement of the second statement of the se |                                                                                                    |
| 1-10-10-10-10-10-10-10-10-10-10-10-10-10                                                                                                    | and and a dealer of the                                                                                                    |                                                                                                    |
| WILLIAM BORNESS                                                                                                    |                                                                                                    |                                                                                                    |
| Control, Strappi J, Statio J, Statio S, Sangari A, Markan S, Sangari A, Sangari A, Sa |                                                                                                    | na antina a gun<br>na an an Antina an an an an an an an an an                                                                                                    |
| Administration of the Landscone                                                                                                    |                                                                                                    |                                                                                                    |
| Copprise with the first part of the                                                                                                    | and a set of the second second second second second second second second second second second second second se                                                                                                    | a contra a la parte de la parte de |
| the part of the same to be shaded in the state of the                                                                                                    | A design as the second and the second state of a second state of                                                                                                    | the same of the same is the fact time of the same                                                                                                    |
| 1 accept the terms of this bostom                                                                                                    |                                                                                                    |                                                                                                    |
|                                                                                                    |                                                                                                    |                                                                                                    |
|                                                                                                    |                                                                                                    |                                                                                                    |
|                                                                                                    |                                                                                                    |                                                                                                    |

# **AKTIVIERUNGSMODUS** (ACTIVERINGSMODUS)

Selecteer de activeringsmodus door op de betreffende toets te drukken.

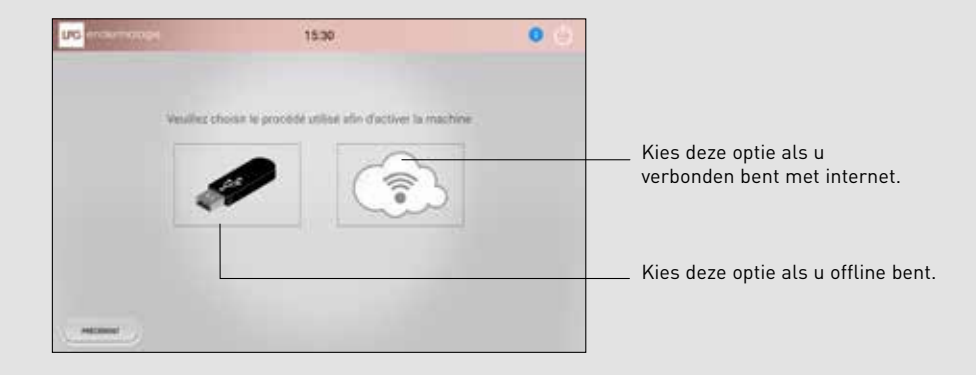

Wählen Sie den Aktivierungsmodus, dazu drücken Sie auf die entsprechende Taste.

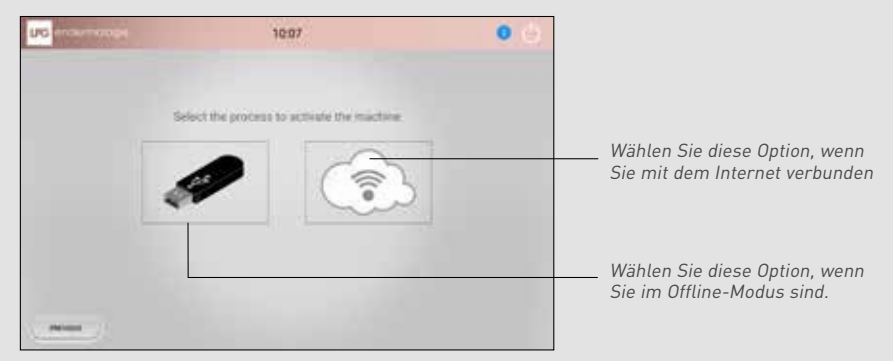

4

2

OPSTARTEN EN CONFIGURATIE START UND KONFIGURATION

# OPSTARTEN EN CONFIGURATIE

6

# ACTIVERING (AKTIVIERUNG)

### VERBONDEN MET INTERNET (INTERNETVERBINDUNG)

Selecteer het WiFi-netwerk waarmee u verbinding wilt maken. Volg de aanwijzingen met betrekking tot het gekozen netwerk (beveiligingssleutel).

| ing - |                                       | 15.38 | 0   |
|-------|---------------------------------------|-------|-----|
|       | MUNIC<br>MUNICIPALITY<br>MUNICIPALITY |       | SI. |
|       |                                       |       |     |
|       |                                       |       | -   |

**OFFLINE-MODUS** (OFFLINE)

Het activeringsbestand dat u via e-mail van LPG hebt ontvangen, moet op een USB-stick worden gedownload. Plaats de USB-stick vervolgens in uw apparaat.

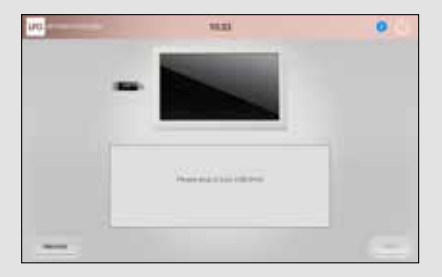

Wählen Sie das WLAN-Netz aus, über das Sie die Internetverbindung herstellen möchten. Befolgen Sie die Anweisungen für das gewählte Netzwerk (Sicherheitsschlüssel).

|                      | 12. |
|----------------------|-----|
| u/M21400             |     |
| PLAN                 |     |
| A6.                  |     |
| ALTERNAL MADE        |     |
| PE NO FOR            |     |
| 100.11 mile          |     |
| 1078CD.23880         |     |
| AT ME ALSO           |     |
| an Period, 2 3 miles |     |
|                      |     |

Die von LPG an Ihre E-Mail-Adresse geschickte Aktivierungsdatei muss auf einen USB-Schlüssel geladen werden. Den USB-Schlüssel in das Gerät stecken.

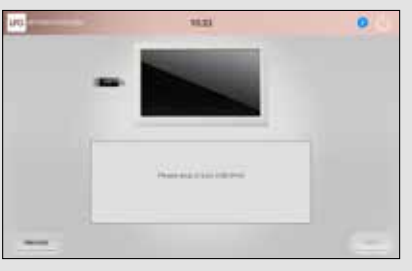

# ACTIVERING (AKTIVIERUNG)

Het onderstaande wachtscherm wordt vervolgens op uw scherm weergegeven.

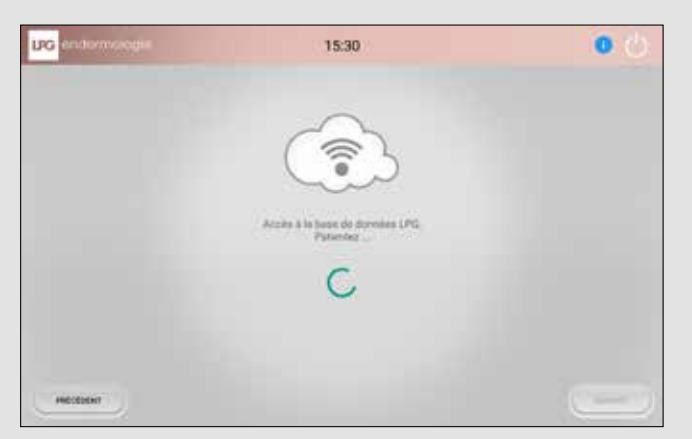

Der nachstehend abgebildete Bereitschaftsdisplay erscheint auf dem Bildschirm Ihres Geräts.

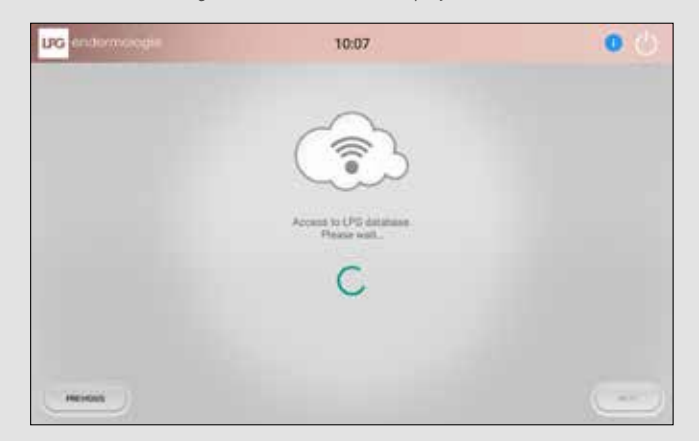

# **DATUM EN TIJDSTIP** (DATUM UND UHRZEIT) U moet uw tijdzone selecteren.

| UG enternorde | 15:30                        | 00                         |
|---------------|------------------------------|----------------------------|
|               |                              | (allow is faref 21 Jacob 👘 |
|               |                              | Ballow la fassai, honore   |
|               | 15:33                        |                            |
|               | 10 Mars 2017                 |                            |
|               | CMT+01.00 - Europe/Amsterdam |                            |
|               |                              |                            |
| HODER         |                              | (anur                      |

### Wählen Sie Ihre Zeitzone aus.

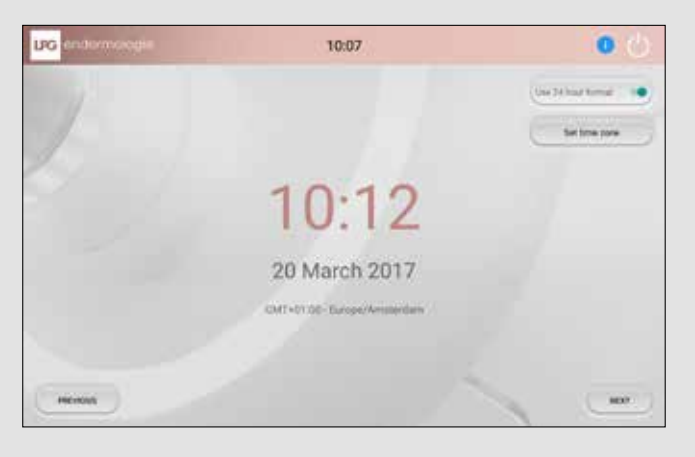

# **GEBRUIKERSACCOUNT** (BENUTZERCODE)

Geef de gebruikersnaam en het wachtwoord op die u via e-mail van LPG Systems hebt ontvangen.

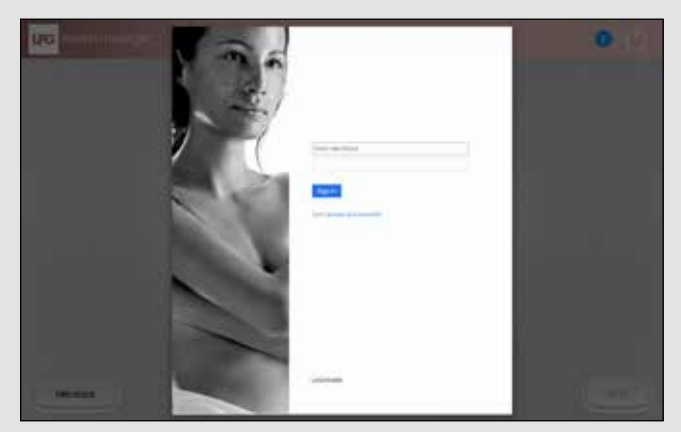

Geben Sie den Benutzername und das Kennwort ein, das Ihnen von LPG Systems per E-Mail zugesandt wurde.

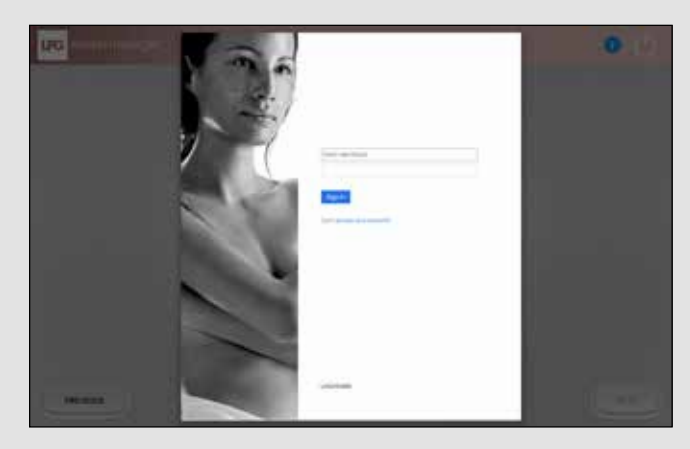

9

2

OPSTARTEN EN CONFIGURATIE Start und konfiguration

# OPSTARTEN EN CONFIGURATIE

# **CONTROLE GEBRUIKERSACCOUNT** (ÜBERPRÜFUNG KUNDENKONTO)

Tijdens de controle van uw gebruikersaccount wordt het onderstaande wachtscherm weergegeven.

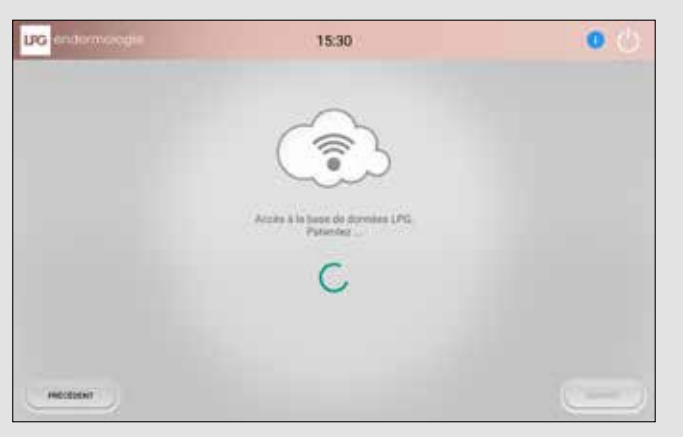

Während der Überprüfung Ihres Kundenkontos wird das folgende Bereitschaftsdisplay angezeigt.

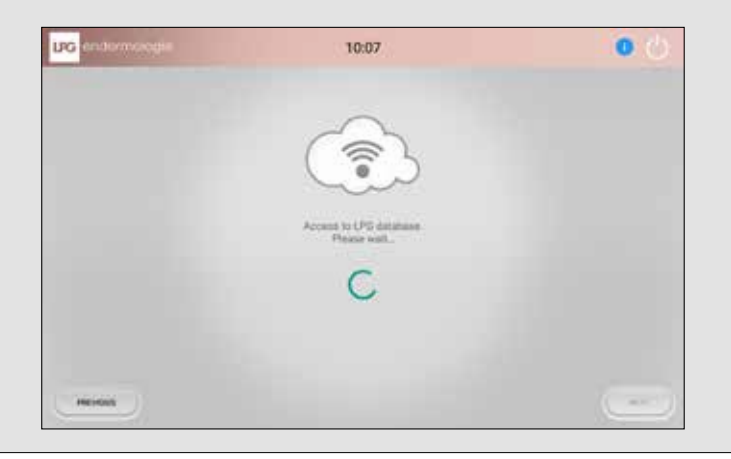

De configuratie van uw apparaat CELLU M6 Alliance /Alliance Lab is voltooid. U bent nu klaar om zijn rijke inhoud te ontdekken. Druk hiervoor op de toets "Ontdekken".

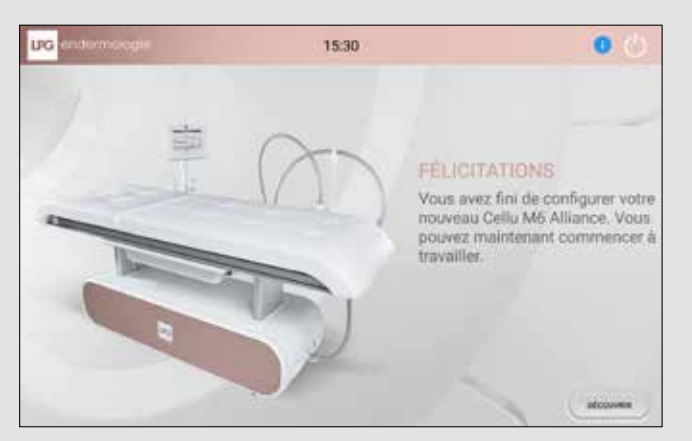

Die Konfiguration Ihres Geräts CELLU M6 Alliance / Alliance Lab ist beendet. Sie können nun die vielfältigen Möglichkeiten des Geräts entdecken. Dazu drücken Sie auf die Taste "Kennenlernen".

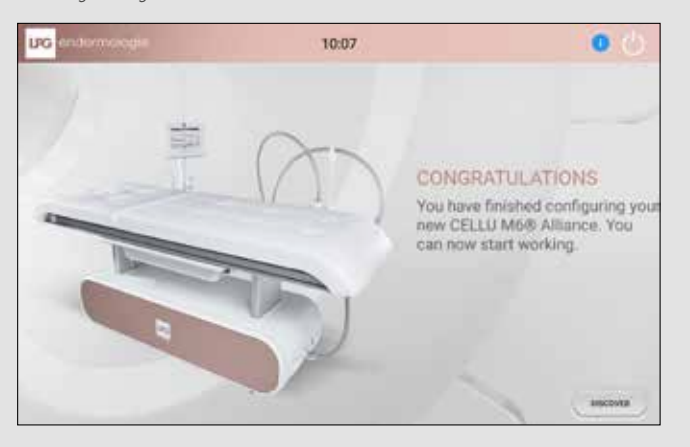

10

11

# 3. PROTOCOLSELECTIE

AUSWAHL DER PROTOKOLLE

# 3. 1 SELECTIE VAN HET BEHANDELINGSTYPE

(AUSWAHL DES ANWENDUNGSTYPS)

U kunt ervoor kiezen om vanaf gepersonaliseerde behandelingen of om met gastbehandelingen te werken. Druk hiervoor op de overeenkomstige toets.

Sie können wählen zwischen persönlich abgestimmten Anwendungen oder vorprogrammierten Anwendungen. Drücken Sie dazu auf die entsprechende Taste.

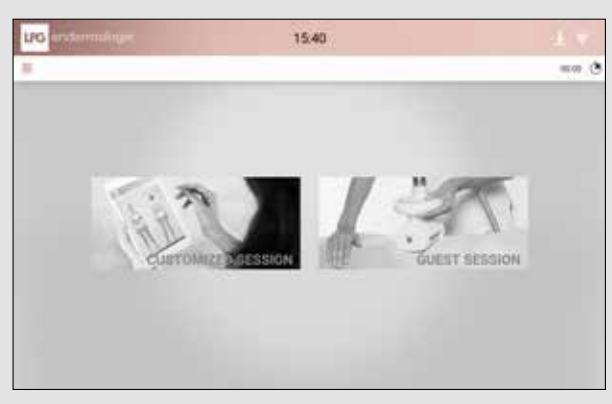

# 3. 2 HOOFDCATEGORIE VAN DE VERZORGING (HAUPTRUBRIK DER BEHANDLUNG)

Selecteer de hoofdcategorie van de verzorging die u wilt uitvoeren door op de overeenkomstige toets te drukken.

Wählen Sie die Hauptrubrik der Behandlung aus, die Sie durchführen möchten, dazu drücken Sie auf die entsprechende Taste.

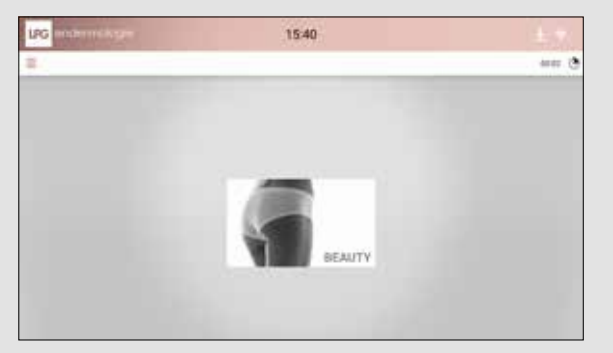

# 3. 3 VERZORGING ENDERMOLOGIE® (ENDERMOLOGIE® BEHANDLUNG)

### SELECTIE VAN HET GESLACHT EN DE ZONE (AUSWAHL VON GENDER UND KÖRPERZONE)

Selecteer het geslacht van uw klant/patiënt en de zone van het lichaam (lichaam of gezicht). Hierdoor kunnen de verzorgingstypes worden gefilterd en kunnen de overeenkomstige protocollen worden weergegeven.

Klicken Sie auf das Gender Ihres Kunden/Patienten und die zu behandelnde Körperzone (Körper oder Gesicht) aus. Dadurch wird eine Vorauswahl der Behandlungstechniken getroffen und die entsprechenden Behandlungsprotokolle werden angezeigt.

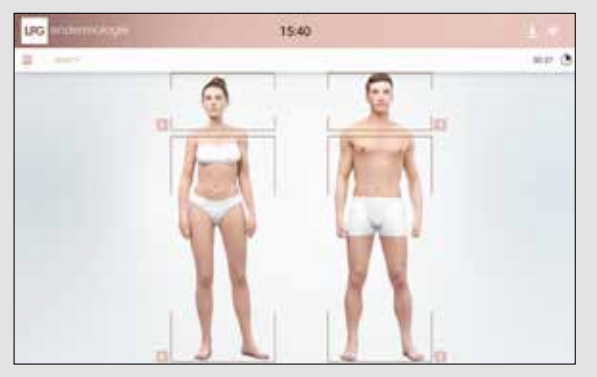

# **VERZORGINGSTYPE** (BEHANDLUNGSTYP)

Selecteer het gewenste verzorgingstype door op de overeenkomstige toets te drukken.

Wählen Sie den gewünschten Behandlungstyp aus, drücken Sie dazu auf die entsprechende Taste.

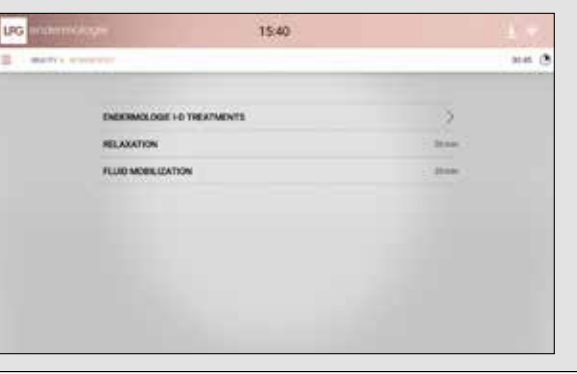

4

# 3. 3 VERZORGING ENDERMOLOGIE® ID (BEHANDLUNG ENDERMOLOGIE® ID)

Selecteer de zones waarop u zich wilt richten door erop te klikken.

Wählen Sie die zu behandelnden Körperpartien aus, dazu auf die entsprechende Taste klicken.

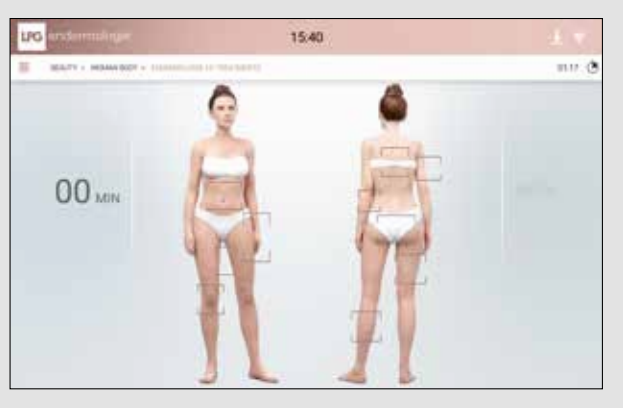

Selecteer ook het type huid op de geselecteerde zone. Wählen Sie ausserdem den der gewählten Körperpartie entsprechenden Hauttyp aus.

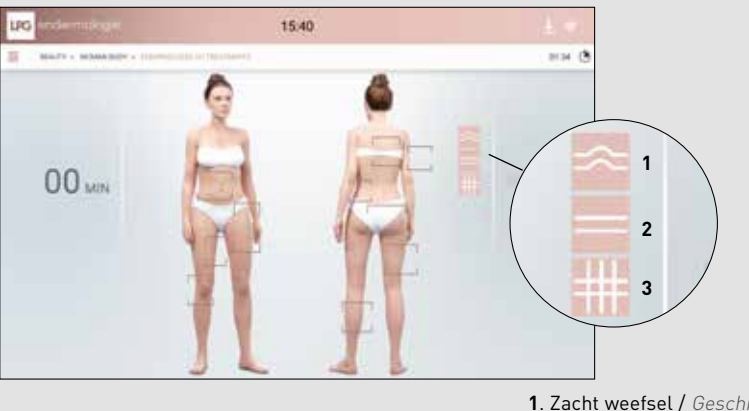

Zacht weefsel / Geschmeidiges Gewebe
Dicht weefsel / Straffes Gewebe
Vezelig weefsel / Faseriges Gewebe

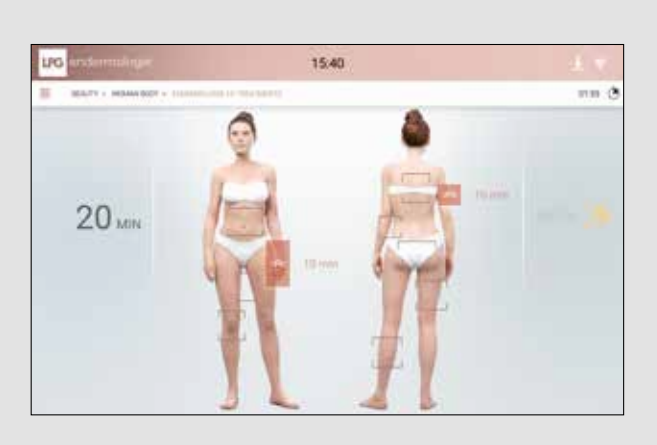

U kunt zones toevoegen of verwijderen door ze opnieuw te selecteren.

Sie können Körperpartien hinzufügen oder löschen, indem Sie diese erneut anklicken.

# **DE BEHANDELING STARTEN** (BEHANDLUNG STARTEN)

Uw gepersonaliseerde verzorging Endermologie ID is klaar. Druk op de pijl om de behandeling te starten.

Ihre individuell abgestimmte Endermologie ID ist bereit. Drücken Sie auf den Pfeil, um mit der Behandlung zu beginnen.

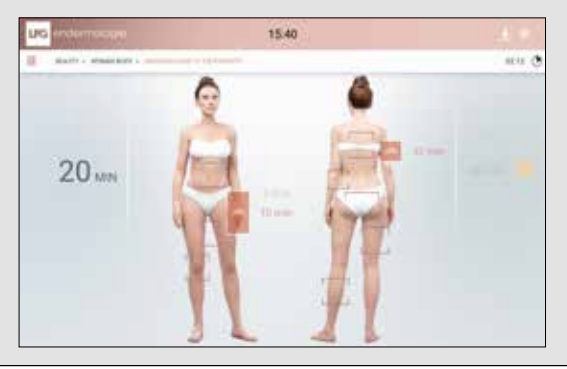

# **4. SCHERMEN** DISPLAYS

4

SCHERMEN DISPLAYS

# 4. 1 HOOFDSCHERM (HAUPTDISPLAY)

Tijdens de behandeling wordt het onderstaande scherm weergegeven. Het toont de verschillende informatie en parameters met betrekking tot de behandeling.

Während der Behandlung wird der nachstehende Display angezeigt, er zeigt die verschiedenen Informationen und Parameter der Behandlung an.

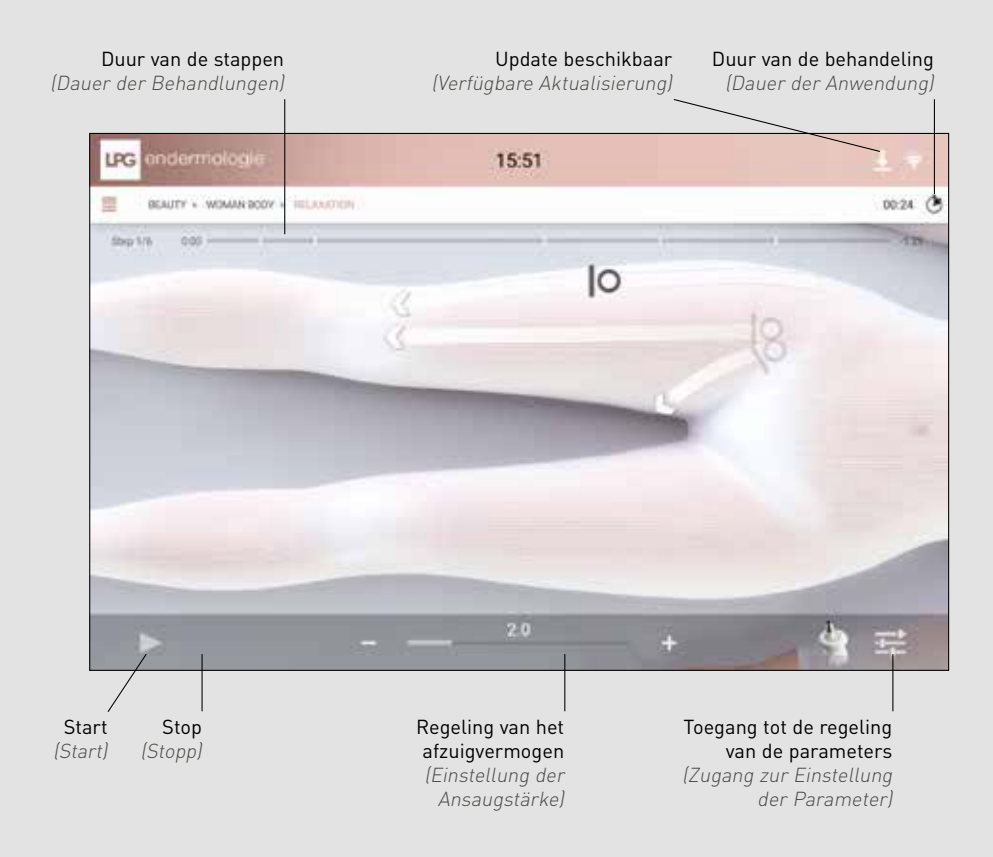

# 4. 2 REGELING VAN DE PARAMETERS (EINSTELLUNG DER PARAMETER)

4.2.1 KOP ALLIANCE 80 EN ALLIANCE 50 (AUFSATZ ALLIANCE 80 UND ALLIANCE 50)

Regeling van de afzuigfrequentie (Einstellung der Ansaugfrequenz)

Regeling van de rotatiesnelheid van de roller (Einstelluna der Drehgeschwindigkeit der Rollen)

der Parameter)

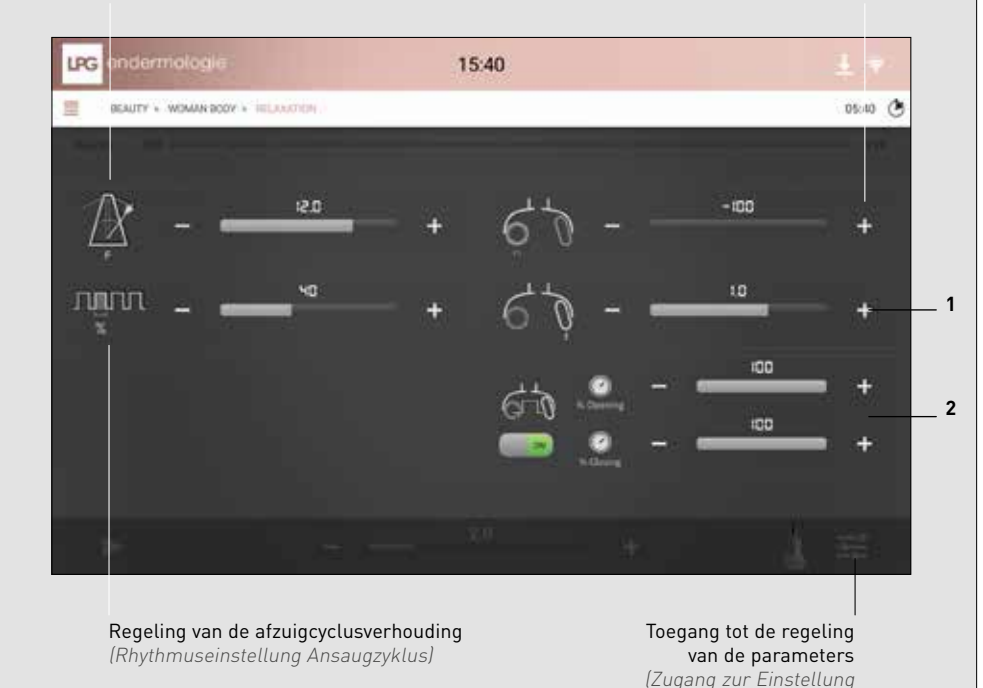

- **1.** Regeling van de slagsnelheid van de klep (Einstellung der Geschwindigkeit der Klappenschläge)
- 2. Regeling van het afzuigpercentage in functie van de positie van de klep (Einstellung des Ansauganteils je nach Position der Klappe)

17

## 4.2.2 KOP TR30 (AUFSATZ TR30)

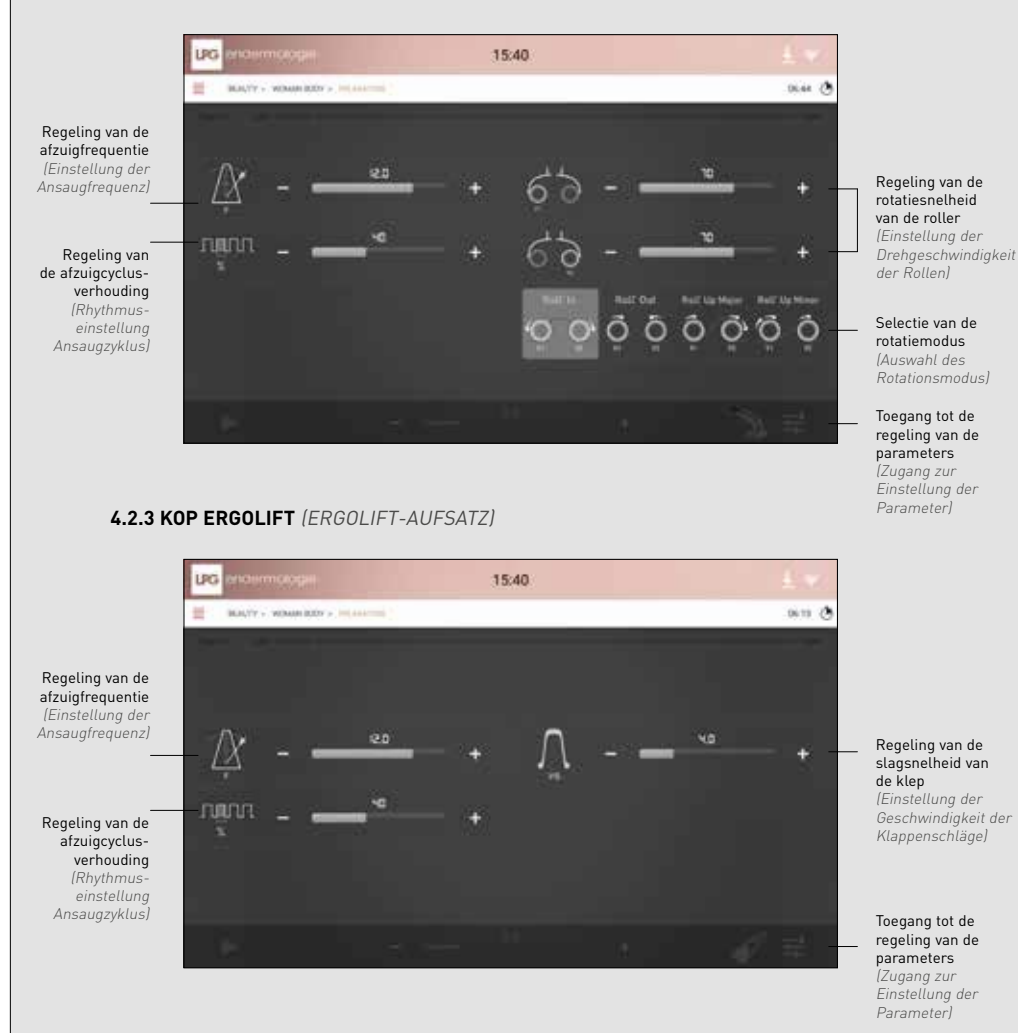

# 5. FOUTENBEHEER

# EHLERÜBERWACHUNG

Als de applicatie wordt opgestart, wordt de status van alle subeenheden gecontroleerd. Er kunnen meerdere foutenniveaus opkomen:

- Het niveau "Kritiek" (gevaar voor de gebruiker).
- Het niveau "Waarschuwing" (zonder enig gevaar voor de gebruiker).

Deze twee foutenniveaus worden op de volgende manier in de "taakbalk" aangegeven:

| KNOP     | ACTIE                | BESCHRIJVING                       |
|----------|----------------------|------------------------------------|
|          | Weergave van de fout | Fout van het niveau "Kritiek"      |
| <u> </u> | Weergave van de fout | Fout van het niveau "Waarschuwing" |

Deze twee foutenniveaus gedragen zich op een andere manier.

Beim Start der Anwendung wird eine Überwachung des Zustands aller Untergruppen durchgeführt. Es können verschiedene Fehlerstufen auftreten:

- Die Stufe kritisch (Gefahr für den Benutzer).
- Die Stufe Warnung (ohne jede Gefahr für den Benutzer).

Diese beiden Fehlerstufen werden wie folgt in der "Toolbar" angezeigt:

| TASTE    | AKTION        | BESCHREIBUNG              |
|----------|---------------|---------------------------|
| *        | Fehleranzeige | Fehler der Stufe kritisch |
| <u> </u> | Fehleranzeige | Fehler der Stufe Warnung  |

Diese beiden Fehlerstufen wirken sich unterschiedlich aus.

# 5. 1 FOUT VAN HET NIVEAU KRITIEK (FEHLER DER STUFE KRITISCH)

Van zodra er een fout van het niveau "kritisch" verschijnt, wordt er een foutenpop-up op het scherm weergegeven.

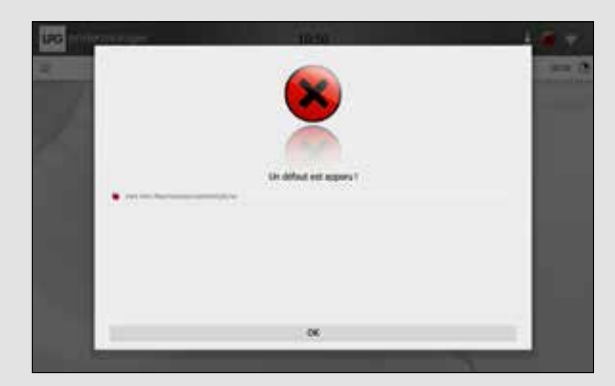

Pop-up van een fout van het niveau "Kritiek"

Deze pop-up vermeldt alle gedetecteerde fouten (ongeacht of ze van het niveau "Kritiek" of "Waarschuwing" zijn). Alle subeenheden worden naar de modus "Veilig" geschakeld:

- De pompen en de afzuiging worden gestopt
- De rollers van de behandelingskop worden gestopt
- De ventilator werkt aan de minimale snelheid

De bevestiging van deze melding zorgt ervoor dat de pop-up wordt gesloten, maar het pictogram blijft in de taakbalk aanwezig, zelfs al de fout verdwijnt; alle fouten van het niveau "Kritiek" worden bewaard.

Bovendien zullen de pompen niet kunnen worden gestart (behalve in de onderhoudsmodus) na de verschijning van een fout van het niveau «Kritiek". Een herstart van de machine reset het systeem en wist alle fouten. Sobald ein Fehler der Stufe kritisch auftritt, wird auf dem Bildschirm ein Fehler-Popup angezeigt:

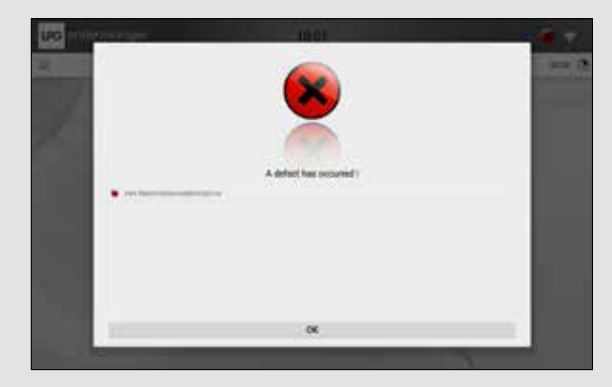

Popup eines Fehlers der Stufe kritisch

Dieses Popup listet alle erfassten Fehler auf (gleichermassen der Stufe kritisch als auch der Stufe Warning). Ausserdem werden alle Untergruppen auf "Notfall"-Modus geschaltet:

- Pumpen und Ansaugung gestoppt
- Rollen der Massageaufsätze gestoppt
- Ventilator auf Minimaldrehzahl

Durch Bestätigung der Mitteilung wird das Popup geschlossen aber das Symbol in der Toolbar bleibt sichtbar, auch wenn der Fehler behoben ist; alle Fehler der Stufe kritisch werden gespeichert.

Zudem können die Pumpen (ausser im Wartungsmodus) nach dem Auftreten eines Fehlers der Stufe kritisch nicht wieder eingeschaltet werden. Durch einen Neustart des Gerätes wird das System zurückgesetzt und alle Fehler werden gelöscht.

5

FOUTENBEHEER GFEHLERÜBERWACHUNG

# 5. 2 FOUT VAN HET NIVEAU "WAARSCHUWING" (FEHLER DER STUFE WARNUNG)

Van zodra er een fout van het niveau "Waarschuwing" verschijnt, wordt het pictogram Waarschuwing in de taakbalk weergegeven. In dit geval wordt er geen pop-up weergegeven en worden de subgehelen niet naar de modus "Veilig" geschakeld.

De fout kan alleen worden weergegeven door op het pictogram Waarschuwing in de taakbalk te klikken.

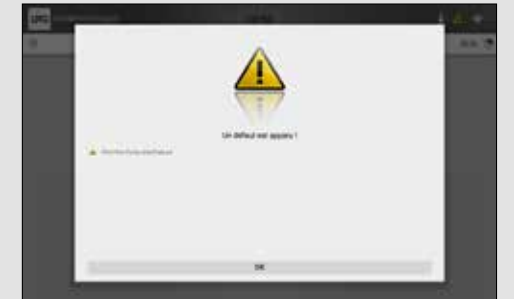

Weergave van de fouten van het niveau "Waarschuwing"

Als een fout van het niveau "Waarschuwing" verdwijnt, wordt ze ook uit de lijst met fouten verwijdert.

Sobald ein Fehler der Stufe Warnung auftritt, erscheint das Warnung-Symbol in der Toolbar. Es wird in diesem Fall kein Popup angezeigt und die Untergruppen werden nicht auf Notfall-Modus geschaltet.

Der Fehler wird erst dann angezeigt, wenn auf das Warnung-Symbol in der Toolbar geklickt wird.

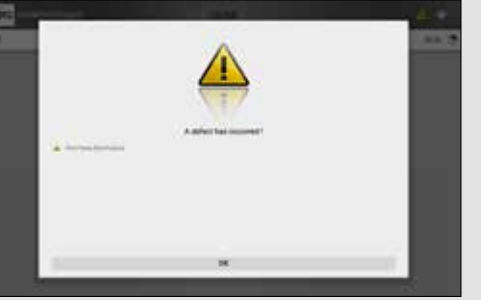

Anzeige der Fehler der Stufe Warnung

Wenn ein Fehler der Stufe Warnung behoben ist, wird er auch aus der Fehlerliste gelöscht.

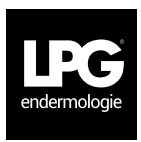

# SIÈGE SOCIAL LPG SYSTEMS S.A.

TECHNOPARC DE LA PLAINE 30, RUE DU DR. ABEL - CS 90035 - 26902 VALENCE CEDEX 09 - FRANCE TEL.: +33 (0)4 75 78 69 00 - FAX: +33 (0)4 75 42 80 85

## INTERNATIONAL/MARKETING

2753, ROUTE DES DOLINES - BP 243 06905 SOPHIA-ANTIPOLIS CEDEX - FRANCE TEL.: +33 (0)4 92 38 39 00 - FAX: +33 (0)4 92 96 09 65

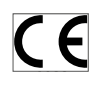